You can renew your checked out items by logging into your STC Library Account. Books are initially checked out for 21 days and can be renewed twice.

First, go to the Library website, library.southeasterntech.edu. Then click on My Library Account.

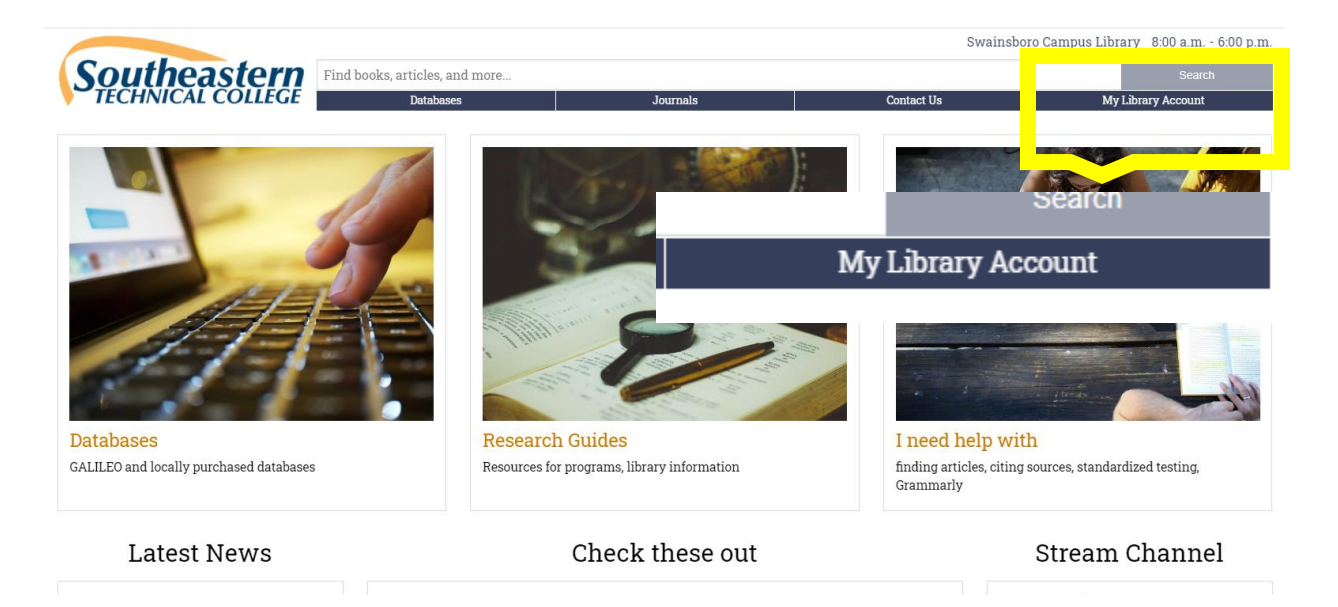

Log in using your STC O365 credentials

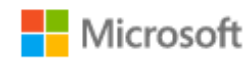

← Idasher@southeasterntech.edu

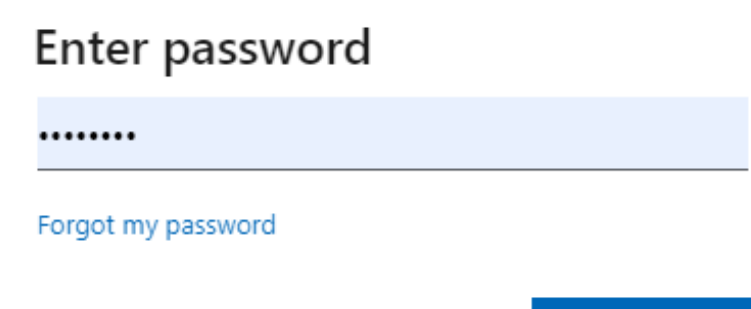

Sign in

Once you are logged in, you should see any loans you have. Click on Renew All. If you can renew your items, you will receive a new due date. All items are due the last day of each semester.

| My Library Account                     |                                                                                                    |                                      |
|----------------------------------------|----------------------------------------------------------------------------------------------------|--------------------------------------|
|                                        | OVERVIEW LOANS REQUESTS FINE + FEE                                                                                                    | S BLOCKS + MESSAGES PERSONAL DETAILS |
| Athens Technical College               | Loans @RENEW ALL                                                                                                    | Fine + fees                          |
| Coastal Pines Technical College        | <sup>1</sup> Ripple effects : discover the miraculous mo<br>Tebow, Pam,<br>Due: 11/02/20, 18:00<br>Return to: Vidalia Campus General Stacks BV45 | -                                    |
| Georgia Northwestern Technical College | Requests                                                                                                    | There are no fines                   |
| Lanier Technical College               |                                                                                                    |                                      |
| Southeastern Technical College         | XÔX                                                                                                    | Blocks + messages                    |
|                                        | There are no requests                                                                                                    |                                      |
|                                        |                                                                                                    | There are no blocks or messages      |
|                                        |                                                                                                    |                                      |